# Use the following guidelines to install python and run code for

# processing images and leaf area estimation

1. Visit Anaconda.com/downloads to install pytho

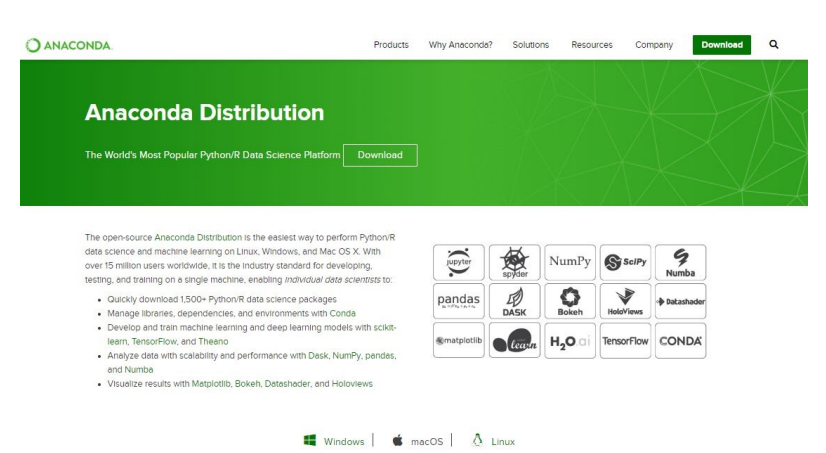

- 2. Select Windows/MacOS/Linux and download python 3.7 version
- 3. Download the .exe installer

| 1 Windows                           | macOS   👌 Linux                     |
|-------------------------------------|-------------------------------------|
| Anaconda 2019.07 f                  | or Windows Installer                |
| Python 3.7 version                  | Python 2.7 version                  |
| Download                            | Download                            |
| 64-Bit Graphical Installer (486 MB) | 64-Bit Graphical Installer (427 MB) |

4. Open and run the .exe installer

| O Anaconda3 2019.07 (64 | -bit) Setup — 🗆 🗙                                                                                                    |
|-------------------------|----------------------------------------------------------------------------------------------------|
| O<br>ANACONDA.          | Welcome to Anaconda3 2019.07<br>(64-bit) Setup<br>Setup will guide you through the installation of Anaconda3<br>2019.07 (64-bit).<br>It is recommended that you close all other applications<br>before starting Setup. This will make it possible to update<br>relevant system files without having to reboot your<br>computer.<br>Click Next to continue. |
| KIXK                    |                                                                                                    |
|                         | Next > Cancel                                                                                                    |

| O Anaconda3 2019.07 (64-bit) Setup                                                                  |                                              | _                               | □ ×              |
|----------------------------------------------------------------------------------------------------|----------------------------------------------|---------------------------------|------------------|
| ANACONDA License Agreem<br>Please review the<br>2019.07 (64-bit).                                   | <b>ent</b><br>license terms b                | efore installing Ar             | naconda3         |
| Press Page Down to see the rest of the agreem                                                       | ient.                                        |                                 |                  |
| Anaconda End User License Agreement                                                                 |                                              |                                 | ^                |
| Copyright 2015, Anaconda, Inc.                                                                      |                                              |                                 |                  |
| All rights reserved under the 3-dause BSD Lice                                                      | nse:                                         |                                 |                  |
| Redistribution and use in source and binary for<br>permitted provided that the following condition  | ms, with or with<br>s are met:               | out modification,               | are              |
| If you accept the terms of the agreement, dick<br>agreement to install Anaconda3 2019.07 (64-bi     | I Agree to cont<br>t).                       | inue. You must ad               | ccept the        |
| Anaconda, Inc                                                                                       |                                              |                                 |                  |
|                                                                                                    | < <u>B</u> ack                               | I <u>A</u> gree                 | Cancel           |
| O Anaconda3 2019.07 (64-bit) Setup                                                                  |                                              | _                               | □ X              |
| O ANACONDA Select Installatiti<br>Please select the<br>Anaconda3 2019.                              | on Type<br>type of installat<br>07 (64-bit). | ion you would like              | to perform for   |
|                                                                                                    |                                              |                                 |                  |
| Install for:                                                                                        |                                              |                                 |                  |
| Just Me (recommended)                                                                               |                                              |                                 |                  |
| All Users (requires admin privileges)                                                               |                                              |                                 |                  |
|                                                                                                    |                                              |                                 |                  |
|                                                                                                    |                                              |                                 |                  |
|                                                                                                    |                                              |                                 |                  |
| Anaconda, Inc.                                                                                      | < <u>B</u> ack                               | <u>N</u> ext >                  | Cancel           |
| O Anaconda3 2019.07 (64-bit) Setup                                                                  |                                              |                                 |                  |
| Choose Install I                                                                                    | ocation                                      |                                 |                  |
| ANACONDA Choose the folde                                                                           | r in which to ins                            | tall Anaconda3 2                | 019.07 (64-bit). |
| Setup will install Anaconda3 2019.07 (64-bit) in<br>folder, click Browse and select another folder. | the following fo<br>Click Next to co         | older. To install in<br>ntinue. | a different      |
|                                                                                                    |                                              |                                 |                  |
|                                                                                                    |                                              |                                 |                  |
| Destination Folder                                                                                  |                                              |                                 |                  |
| C: \Users\Administrator \Anaconda3                                                                  |                                              | Bro                             | wse              |
| Space required: 2.9GB                                                                               |                                              |                                 |                  |
| Space available: 56.0GB                                                                             | 1                                            |                                 |                  |
| Anacolidă, Inc                                                                                      | < <u>B</u> ack                               | <u>N</u> ext >                  | Cancel           |

| Anaconda3 2019.07 (6)                                                                                                    | 64-bit) Setup                                                                                                    | -                                                                  |                 |  |
|----------------------------------------------------------------------------------------------------|----------------------------------------------------------------------------------------------------|--------------------------------------------------------------------|-----------------|--|
|                                                                                                    | Advanced Installation Opti<br>Customize how Anaconda inte                                                                                            | i <b>ons</b><br>grates with Windows                                | s               |  |
| Advanced Options                                                                                                    | o my PATH environment variable                                                                                                    |                                                                    |                 |  |
| Not recommended. :<br>menu and select "Ar<br>Anaconda get found<br>cause problems requ                                                                                                    | Instead, open Anaconda with the<br>naconda (64-bit)". This "add to PA<br>d before previously installed softv<br>uiring you to uninstall and reinstal | Windows Start<br>ITH" option makes<br>vare, but may<br>I Anaconda. |                 |  |
| Register Anaconda as my default Python 3.7<br>This will allow other programs, such as Python Tools for Visual Studio<br>PyCharm, Wing IDE, PyDev, and MSI binary packages, to automatically<br>detect Anaconda as the primary Python 3.7 on the system. |                                                                                                    |                                                                    |                 |  |
| Anaconda, Inc                                                                                                    |                                                                                                    |                                                                    |                 |  |
|                                                                                                    | < Back                                                                                                    | Install                                                            | Cancel          |  |
|                                                                                                    |                                                                                                    |                                                                    |                 |  |
| • Anaconda3 2019.07 (6                                                                                                    | 4-bit) Setup<br><b>Installing</b><br>Please wait while Anaconda3                                                                                     | —<br>2019.07 (64-bit) is b                                         | eing installed. |  |
| Anaconda3 2019.07 (6 ANACONDA Setting up the package car                                                                                                    | 4-bit) Setup<br>Installing<br>Please wait while Anaconda3<br>che                                                                                     | <br>2019.07 (64-bit) is b                                          | eing installed. |  |
| • Anaconda3 2019.07 (6<br>• ANACONDA<br>Setting up the package can<br>Show details                                                                                                    | 4-bit) Setup<br>Installing<br>Please wait while Anaconda3<br>che                                                                                     | <br>2019.07 (64-bit) is b                                          | eing installed. |  |
| Anaconda3 2019.07 (6 Anaconda Setting up the package car Show details                                                                                                    | 4-bit) Setup<br>Installing<br>Please wait while Anaconda3<br>che                                                                                     | 2019.07 (64-bit) is b                                              | eing installed. |  |
| • Anaconda3 2019.07 (6<br>• ANACONDA<br>Setting up the package car<br>Show details                                                                                                    | 4-bit) Setup<br>Installing<br>Please wait while Anaconda3<br>che                                                                                     |                                                                    | eing installed. |  |
| • Anaconda3 2019.07 (6<br>• ANACONDA<br>Setting up the package ca<br>Show details                                                                                                    | 4-bit) Setup<br>Installing<br>Please wait while Anaconda3<br>che                                                                                     | 2019.07 (64-bit) is b                                              | eing installed. |  |
| Anaconda3 2019.07 (6 Anaconda Setting up the package car Show details                                                                                                    | 4-bit) Setup<br>Installing<br>Please wait while Anaconda3<br>che                                                                                     | 2019.07 (64-bit) is b                                              | eing installed. |  |

Note that the above step can take longer time to complete

| O Anaconda3 2019.07 (64- | bit) Setup — 🗆 🗙                                                                |
|--------------------------|---------------------------------------------------------------------------------|
|                          | Thanks for installing Anaconda3!                                                |
|                          | Anaconda is the most popular Python data science platform.                      |
| ANACONDA.                | Share your notebooks, packages, projects and environments<br>on Anaconda Cloud! |
|                          | Learn more about Anaconda Cloud                                                 |
|                          | Learn how to get started with Anaconda                                          |
|                          |                                                                                 |
|                          |                                                                                 |
|                          | < Back Finish Cancel                                                            |

5. Open the **Windows Start menu** in your Desktop first, then click "**Anaconda3 (64-bit)**", and then click "**Anaconda Prompt**"

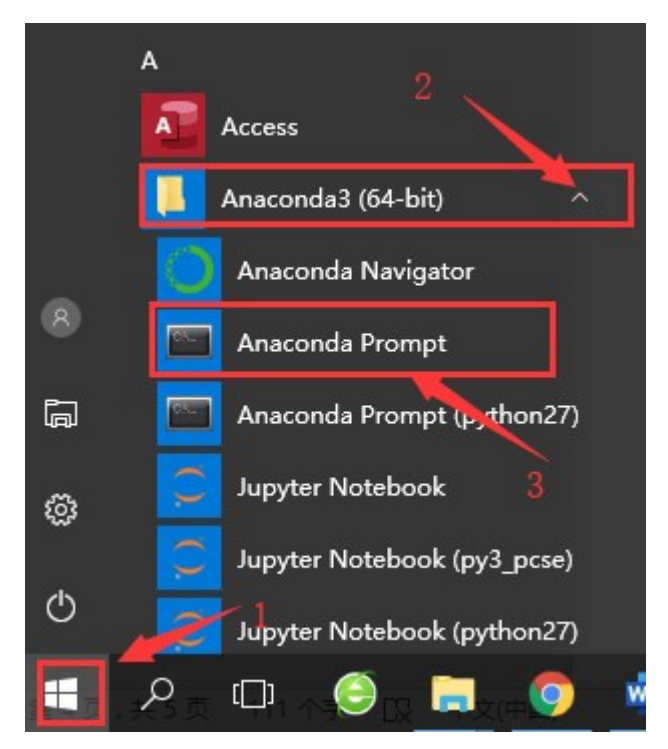

Your computer will show a black DOS window as below:

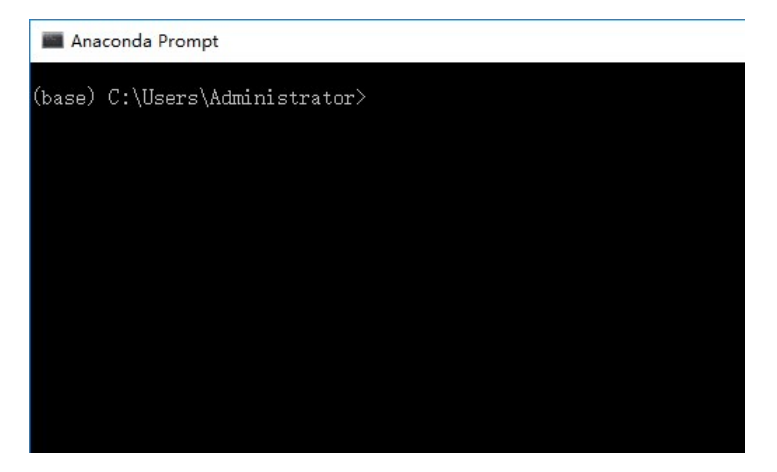

6. Type the command "pip install opency-python" to install python lib

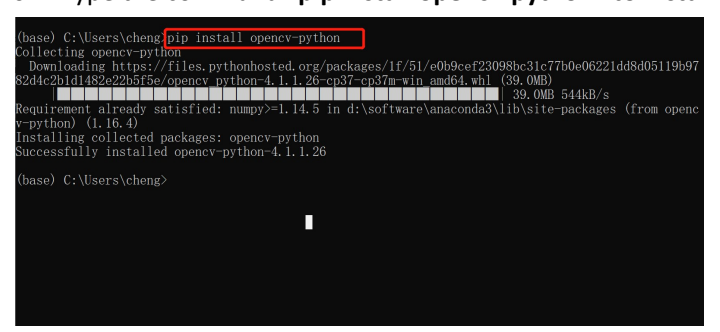

You should see 'Successfully installed' to finish installing opency-python.

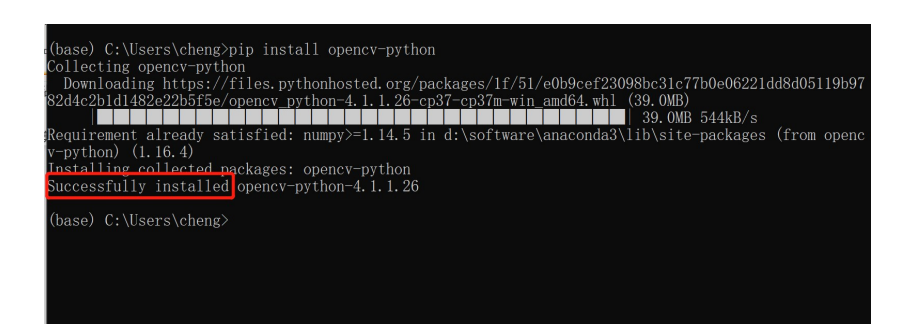

### 7. Use Jupyter notebook to run python code

Open the **Windows Start menu** in your Desktop, click "**Anaconda3 (64-bit)**", and then click "**Jupyter Notebook(anaconda3)**".

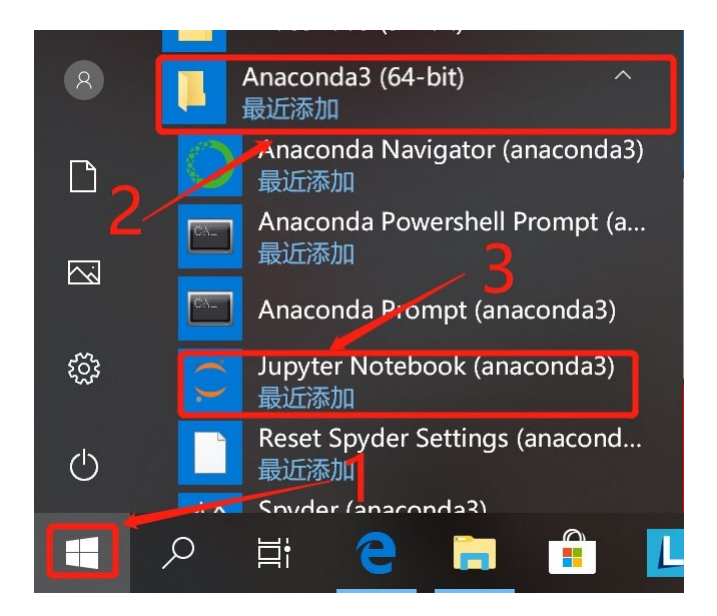

8. You will see a web page in your browser, then click **New** and click **Python 3**.

| 📁 jupyter                                | Quit Logout     |
|------------------------------------------|-----------------|
| Files Running Clusters                   |                 |
| Select items to perform actions on them. | Upload New - 2  |
|                                          | Name 4 Notebook |
| D 3D Objects                             | Other           |
| Contacts                                 | Text File       |
| Desktop                                  | Folder          |
| Documents                                | Terminal        |

9. Open the file new\_Python.pdf. Copy and paste the code into Jupyter notebook next to " In [ ]:".

| 1 🖅 🔘 Anaconda Python/R Distribit 🗏 Home Page - Select or creat 🗄 Untitled - Jupyter Notel X + 🗸 | - 0                  |
|--------------------------------------------------------------------------------------------------|----------------------|
| O 🙃 💿 localhost:8888/notebooks/Untitled.jpynb7kernel_name=python3                                |                      |
| ご Jupyter Untitled Last Checkpoint: ル砂前 (unsaved changes)                                        | n Cogout             |
| File Edit View Insert Cell Kernel Widgets Help                                                   | Trusted 🖋 Python 3 O |
| E + 3< 2 K ↑ ↓ N Run ■ C ⇒ Code ∨                                                                |                      |
| In ([]):                                                                                         |                      |

10. Change the path where your image is store on this line in the code.

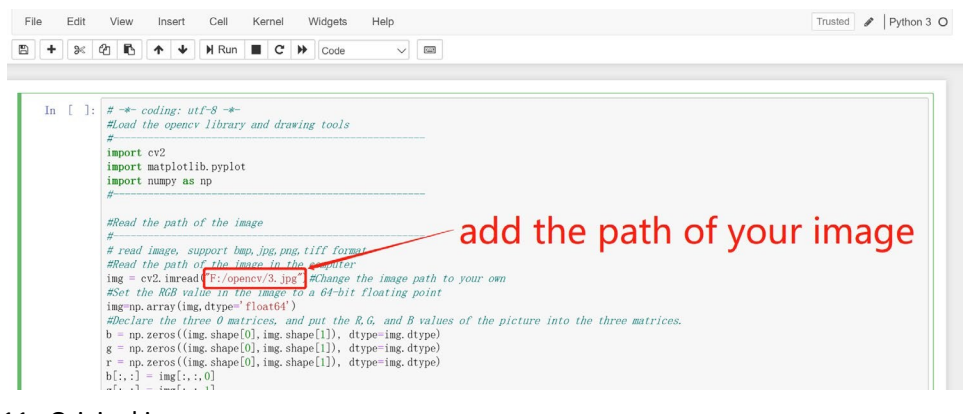

### 11. Original image

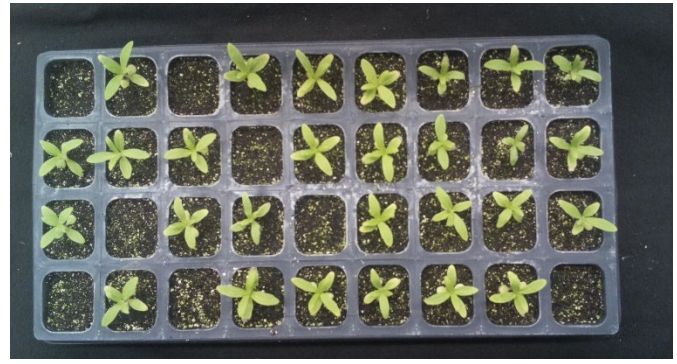

#### 12. Click Run, to see the result of image processing.

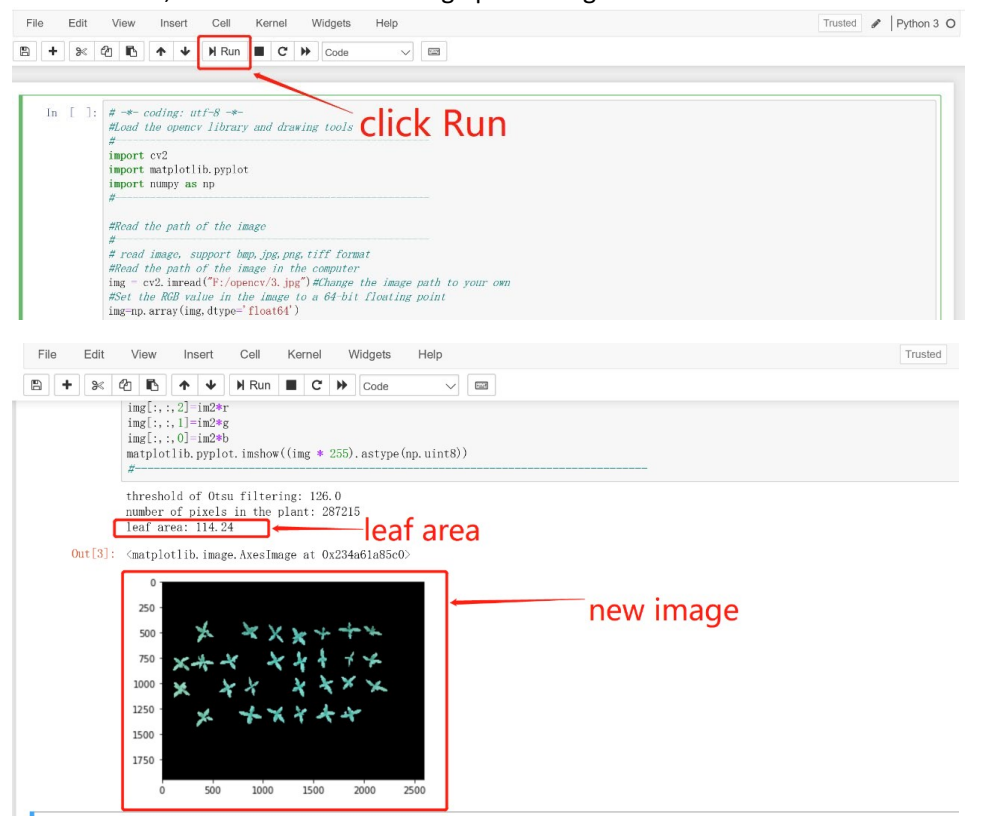